# ADDENDUM

ISSUE: SEPTEMBER 24, 2007

TM6675A-C-00\_v1 Replace pages in VOLUME I TECHNICAL MANUAL FOR MODEL 6675A with pages provided to include H.V. spec. and updated adjustment procedure.

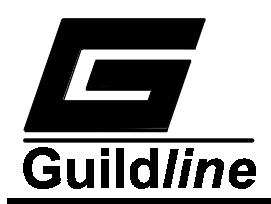

| 2.2. GENERAL SPECIFICATIONS (continued)                         |                                         |                              |                      |
|-----------------------------------------------------------------|-----------------------------------------|------------------------------|----------------------|
| 6675A AUTOMATIC DCC RESISTANCE BRIDGE<br>General Specifications |                                         |                              |                      |
| Measurement Resistance Range                                    |                                         | 1 m to 1 G                   | Ω                    |
| Resistance Ratio (Rx/Rs) Range                                  |                                         | 0.078 to 13.4                |                      |
| Linearity                                                       |                                         | ±0.01                        | ppm of<br>full scale |
| Temperature Coefficient<br>(+10 to +18)°C (+28 to +40)°C        |                                         | ±0.01                        | ppm/°C               |
| Warm-up time to full rated accuracy                             |                                         | 60                           | minutes              |
| Display update rate (digital filter off)                        |                                         | 2 X Current Reversal<br>rate | seconds              |
| Automatic Current Reversal                                      |                                         | 4 to 32000                   | seconds              |
| Rate (programmable)                                             |                                         | in steps of 2                |                      |
| Analog output                                                   | Range                                   | ±5.0                         | VDC                  |
|                                                                 | Accuracy                                | ±5                           | mV                   |
|                                                                 | Digital Resolution                      | 12                           | binary<br>bit        |
|                                                                 | Maximum Ratio Resolution (programmable) | 0.001                        | ppm                  |
| Digital Communication                                           |                                         | IEEE488, RS232               |                      |
| Test Currents                                                   | Range<br>(to 30Vdc compliance)          | ±0.5µ to ±150m               | A                    |
|                                                                 | Steps                                   | 0.5 μ                        | A                    |
|                                                                 | Accuracy                                | ±100 ±10 μ                   | ppm + A              |
|                                                                 | Stability<br>(10 minutes)               | ±1                           | ppm                  |
| Test Voltages                                                   | Range                                   | ±16 to ±990                  | VDC                  |
|                                                                 | Steps                                   | 4.3 ±0.3                     | VDC                  |
|                                                                 | Accuracy                                | ±3 ±0.3                      | %+VDC                |
|                                                                 | Stability<br>(10 Minutes)               | ±100                         | ppm                  |

 Table 2-2 : General Specifications (continued

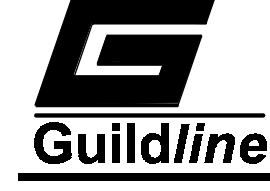

- 15. Set the current to 0 mA.
- 16. Remove the 100 k $\Omega$  resistor and reconnect the 1 k $\Omega$  0.1% resistor across Rx C<sub>1</sub> and Rx C<sub>2</sub>.
- 17. Repeat Steps 4 to 15.
- 18. Record the voltages and the voltage swings.
- 19. Remove the 100 k $\Omega$  resistor from across Rx C<sub>1</sub> and Rx C<sub>2</sub> and remove the short from across Rs C<sub>1</sub> and Rs C<sub>2</sub>.
- 20. Repeat the Primary Current Calibration.
- 21. Record the voltages.

#### 7.2.4.3.3.High Voltage Check

- 1. Turn the 6675A Power ON.
- 2. Enter the Sofcal Diagnostic menu.
- 3. Using a DMM, monitor the DC voltage at the HIGH VOLTAGE OUT terminal with respect to. the Rx Ground terminal.
- 4. Set the mode to "High Ohm" and the speed to "Fast".
- 5. Set the voltage to 990 V.

#### NOTE:

- There will be a delay when switching to and from "High Ohm " if "Volts" is set to a voltage other than 0.
- To set the voltage, press the menu key under "More x-x" until the "Sign/milliAmps/Volts/More 2-4" menu appears. Press the menu key under "Volts", key in the voltage and press the menu key under "Volts" again.
- 6. Ensure that the voltage indicated on the DMM is between 963 V and 1017 V. If the output is too low, the H.V. module must be replaced.

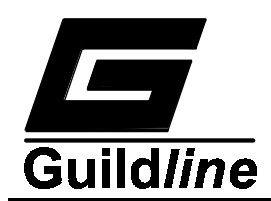

- 7. Record the voltage.
- 8. Set the voltage to 0 V.
- 9. Using a DMM, monitor the ac voltage (noise level) at the Rx Ground terminal.
- 10. Set the voltage to 990 V. Ensure that the noise level is  $\leq 120 \text{ mV}$  rms.
- 11. Record the noise level.
- 12. Set the voltage to 0 V and disconnect the DMM.
- 13. Ensure that the Primary Current Drive module covers have been re-installed (if removed).

## 7.2.4.3.4.Servo-loop/Comparator Toroid Gain Adjustment

- 1. Remove the 10  $\Omega$  0.01% resistors and the links connected to the Rs and Rx test set front panel terminals, and install one of the 10  $\Omega$  0.01% resistors across the Rx C<sub>1</sub> and C<sub>2</sub> terminals.
- 2. Set the number of turns to 1 and the current to 0 mA.

### NOTE:

To set the number of turns, press the menu key under "More x-x" until the "Monitor/Dacs/Turns/More 1-4" screen appears. Press the menu key under "Turns", key in the number of turns and press the menu key under "Turns" again.

- 3. Using the Scopemeter, observe the waveform on the Servo-loop PCB at TP200 with respect to TP302.
- 4. Check the sense amp gain as follows :
  - a) Set the current to 1 mA while remaining in Sofcal diagnostic mode.
  - b) The DC level of TP200 should be between +0.43 and +0.53 Volts.
  - c) Exit Sofcal Diagnostic mode